# Pozor: Nepřipojujte lupu k počítači, dokud neinstalujete příslušné programové vybavení !

**Minimální požadavky na systém:** Windows XP Pro/Home s instalovaným SP2; procesor Intel Pentium IV 1.6 GHz a vyšší nebo AMD AthlonXP 240 a vyšší; 480 MB systémové paměri RAM; 64 MB video RAM (doporučujeme 128 MB); USB port 2.0; 10 MB volného prostoru na pevném disku.

### Instalace ovladače

Vložte instalační CD do mechaniky, instalace se spustí automaticky. Pokud jste vypnuli funkci "autorun", potom spusťte soubor setup.exe na CD. Instalace je standardní, řiďte se pokyny na obrazovce. Instalované ovladače pro USB2.0 neabsolvují test na logo Windows - tuto okolnost musíte výslovně potvrdit tlačítkem "**Continue Anyway**" (na obrazovce s vykřičníkem ve žlutém trohúhelníku).

Po úspěšně skončené instalaci byste na ploše měli vidět ikonu lupy OPTi.

## Teď musíte, dříve než pokračujete dále, restartovat počítač !

### Instalace lupy

Připojte lupu k počítači. Systém Windows detekuje lupu, na obrazovce vypíše jisté hlášky a pak automaticky zavede ovladač, který jste před chvíli nainstalovali. Spustí se pomocník s instalací nově nalezeného hardwaru:

- V první obrazovce vyberte volbu "No, not at this time" a odklepněte tlačítko NEXT.
- V dalším okně ponechte doporučenou volbu "Install the software automatically" a odklepněte tlačítko NEXT.
- Objeví se okno s indikátorem zavádění ovladače.
- Poznámka: V tomto místě se vypíše varování Microsoftu, že ovladač, který chcete použít, nemá test na Windows logo. Ignorujte toto varování a odklepněte tlačítko CONTINUE. Tím zadáte pokyn k pokračování instalace.
- Instalaci první sady ovladačů dokončíte odklepnutím tlačítka FINISH v závěrečné obrazovce instalace.

Celý proces se opakuje s druhou sadou ovladačů pro "Video Enhancement Device". Prostě jen opakujete postup popsaný výše. Asi po 20 sekundách (záleží na výkonnosti počítače) se objeví hláška "Your new hardware is installed and ready to use (nový hardware je instalován a připraven k použití)". Tím jste s instalací hotovi a můžete lupu OPTi používat. Pozn.: Program OPTi v1.1x se nenainstaluje, jestliže nedodržíte pokyny dále. Aktualizaci na v1.1.x stáhnete z adresy <u>www.ashtech.ie</u> nebo ji najdete na CD demo Spektra.

 Odinstalujte jakoukoli nižší verzi programu OPTi: zvolte Start -> Programy -> OPTi -> OPTi Install.
Alternativně lze program odinstalovat z Ovládacích panelů z okna "přidat a odebrat programy": zvolíte program OPTi a odklepnete tlačítko Odstranit.

# Pozn.: Ovladače pro USB, které se s OPTi dodávají, ponecháte v systému – tyto neodinstalujete !

Pak už můžete instalovat aktualizaci – upgrade na v 1.1x:

- 2. Dvojím odklepnutím ikony "opti setup.exe" spustíte instalaci a dále se řídíte pokyny na obrazovce.
- Po ukončení instalace jste vyzváni k restartu systému restartovat musíte před připojení lupy k počítači.
  Pozn.: Úvodní obrazovka programu OPTi ukazuje verzi programu – verze by měla být v1.1x.

S případnými dotazy se prosím obraťe na prodejce OPTi zařízení: Spektra v.d.n., Zátišská 915/1, 14300 Praha 4; tel. 241763416, 241774675, e-mail <u>info@spektra.eu,</u> www.spektra.eu.